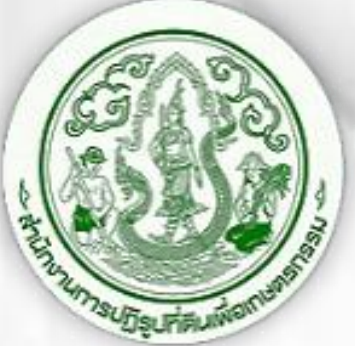

คู่มือขั้นตอนการสมัคร และเข้าใช้ระบบ ศูนย์รวมข้อมูลเพื่อติดต่อราชการ (ระบบ INFO) ของ สำนักงานพัฒนารัฐบาลดิจิทัล (องค์การมหาชน) สพร. ในส่วนของการตรวจสอบข้อมูลผลการประเมิน

ความพึงพอใจจากผู้มารับบริการของ ส.ป.ก. (รายจังหวัด)

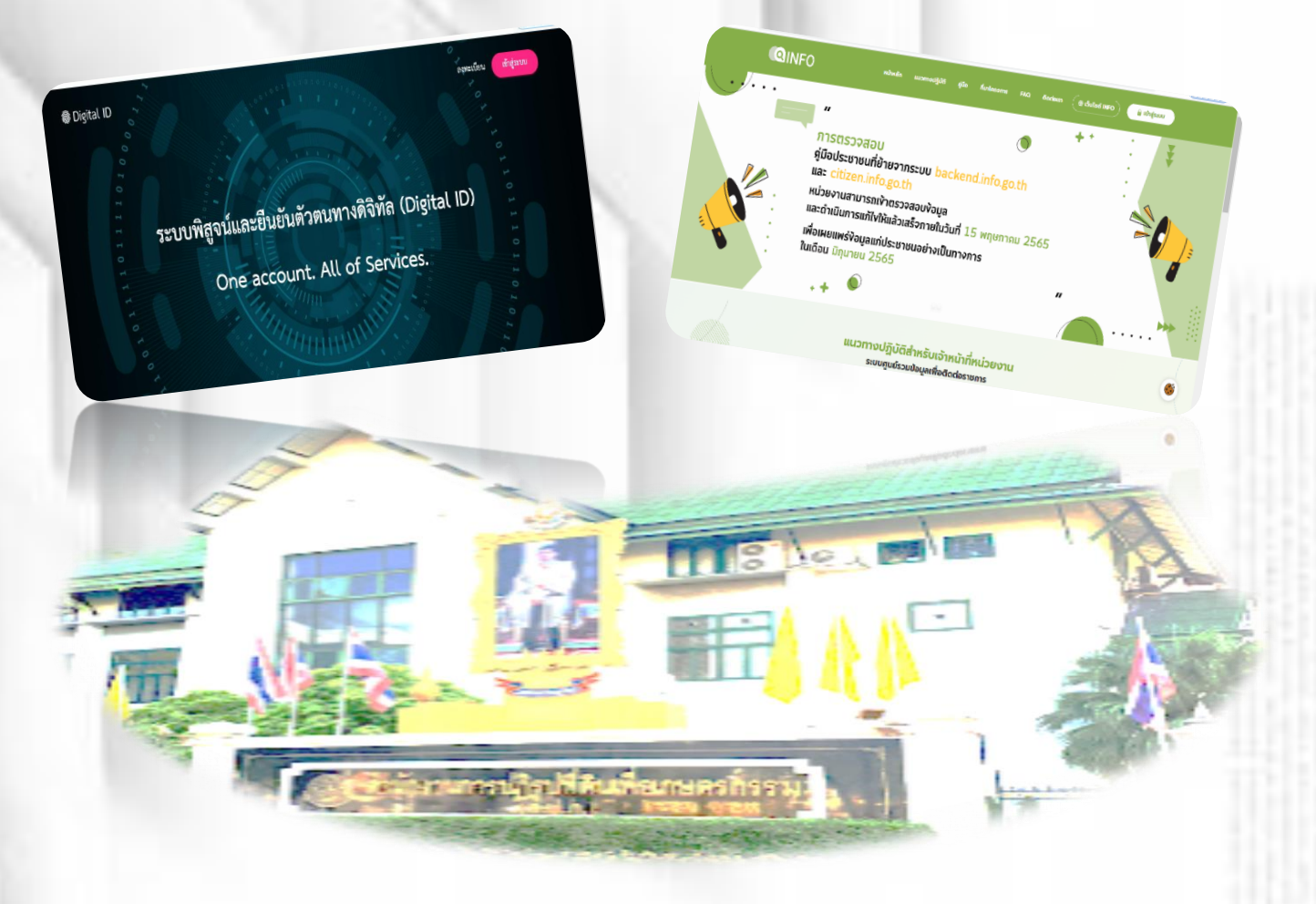

กลุ่มพัฒนาระบบบริหาร สำนักงานการปฏิรูปที่ดินเพื่อเกษตรกรรม

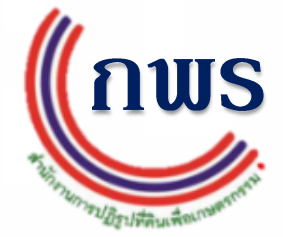

#### คู่มือขั้นตอนการสมัคร และเข้าใช้ระบบศูนย์รวมข้อมูลเพื่อติดต่อราชการ (ระบบ INFO) ของ สพร. ในส่วนของการตรวจสอบข้อมูลผลการประเมินความพึงพอใจจากผู้มารับบริการของ ส.ป.ก. (รายจังหวัด)

ผู้เข้าใช้งานต้องดำเนินการสมัครใช้งานระบบพิสูจน์และยืนยันตัวตนทางดิจิทัล (Digital ID) เพื่อใช้ ควบคู่กับการเข้าระบบเทคโนโลยีสารสนเทศต่างๆ ของหน่วยงานภาครัฐ ไม่ว่าจะเป็นระบบบริการ อิเล็กทรอนิกส์ภาครัฐ (e-Service) หรือระบบงานภายในของภาครัฐ (Back Office) แบบรวมศูนย์ (Single-Sign-On : SSO)

#### โดยเข้าระบบได้ที่ https://accounts.egov.go.th/Citizen/Account/RegisterAccount

| C accounts.egov.go.th/Citizen/Account/RegisterAccount                                                                                                    | 🖻 🖈 🖬 🖪 🧖 Manda                                       |
|----------------------------------------------------------------------------------------------------|-------------------------------------------------------|
| 🗑 Digital ID                                                                                                    | <del>-</del> +                                        |
|                                                                                                    |                                                       |
| ข้อตกลงการใช้บริการพิสูจน์และยืนยันด้วดนทางดีจิทัล                                                                                                    |                                                       |
| บริการพิสูจน์และยืนยันตัวคนทางดีจีทัล คือ บริการที่ประชาชนหรือเจ้าหน้าที่ของรัฐสามารถเข้าถึงระบบเทคโนโลยีสารสนเ                                                                              | ด่าง ๆ ของหน่วยงานภาครัฐ ไม่ว่าจะเป็นระบบบริการ       |
| อิเล็กทรอนิกสภาครัฐ (e-Service) หรือระบบงานภายในของภาครัฐ (Back Office) แบบรวมศูนย์ (Single Sign-On: SSO) ก็ตาม กล่                                                                          | lอ ผู้ใช้งานสามารถลงชื่อเข้าใช้งานระบบ (Log in)       |
| เพียงครั้งเดียวผ่านบริการพิสูจน์และยืนยันด้วดนทางดิจิทัล (Digital ID Service) ก็สามารถเข้าใช้งานระบบได้หลาย ๆ ระบบโดยไม่ด่                                                                   | ลงชื่อเข้าใช้งานซ้ำอีก ซึ่งบริการดังกล่าวจะมีการ      |
| ดวบคุมและรักษาความปลอดภัยด้วยมาตรการที่เหมาะสม                                                                                                    |                                                       |
| ซึ่งในข้อตกลงการให้บริการนี้ ไห้                                                                                                    |                                                       |
| "ผู้ให้บริการ" หมายความถึง ส่านักงานพัฒนารัฐบาลดิจิทัล (องค์การมหาชน)                                                                                                    |                                                       |
| "ผู้ไข้บริการ" หมายความถึง ผู้สมัครไข้บริการพิสูจน์และยืนยันดัวตนทางดิจิทัล                                                                                                    |                                                       |
| "บริการ" หมายความถึง บริการพิสูจน์และยืนยันด้วดนทางดิจิทัล                                                                                                    |                                                       |
| ผู้ไห้บริการและผู้ใช้บริการใต้ตกลงกันโดยมีข้อความดังต่อไปนี้                                                                                                    |                                                       |
| 1. ผู้ใช้บริการจะต้องสมัครใช้บริการหรือลงทะเบียนผ่านช่องทางต่าง ๆ ที่ผู้ให้บริการกำหนด โดยการสมัครใช้บริการจะไม่เสียค่าใช<br>ทันที่ภายหลังจากสมัครใช้บริการหรือลงทะเบียนเป็นที่เรียบร้อยแล้ว | ยใด ๆ ทั้งป่วง ทั้งนี้ ผู้ใช้บริการสามารถใช้บริการได้ |
| 2. ผู้ใช้บริการจะต้องให้ข้อมูลส่วนตัวหรือรายละเอียดที่เกี่ยวข้องกับผู้ใช้บริการตามความเป็นจริง เพื่อประโยชน์แก่การใช้บริการ ห                                                                | มู่ให้บริการดรวจพบว่าข้อมูลส่วนดัวหรือรายละเอียดที่   |
| เกี่ยวข้องกับผู้ใช้บริการไม่ชัดเจน ไม่ถูกต้อง หรือเป็นช่อมูลเพ็จ ไม่ว่าผู้ใช้บริการจะให้ข้อมูลนั้นด้วยความสมัครใจหรือความประ                                                                 | ทเล็นเล่อก็ตาม ผู้ให้บริการมีสิทธิที่จะยกเล็กบัญชีของ |
| ผู้เช่นรีการโดยมีพักต่องบอกกลาวล่วงหนา<br>3. ในการใช้บริการบางกรณี เป็ชโบริการระย์องน่าการยืบกับอ้านออกโอยไร้ อ.Mail หรือหมายเองบัตรประจำด้าประชาชบ 13 หลั                                   | ามที่ยู่ให้มหิดารถ่านแค                               |
| <ol> <li>หมายให้แอบอ้างหรือกระทำการใด ๆ อันเป็นการละเมิดสิทธิส่วนบุคคล โดยการใช้ขอมูลของผ่อื่นในการสมัครใช้บริการหรือลง</li> </ol>                                                           | เบียนผ่านช่องทางต่าง ๆ ซึ่งผู้ที่กระทำการฝ่าฝืนดัง    |

#### กดปุ่ม ยินยอม ในการรับข้อตกลงการใช้บริการพิสูจน์และยืนยันตัวตนทางดิจิทัล

| ligital ID                                                                                                    | 4 <u>1</u> 2<br>1 |
|----------------------------------------------------------------------------------------------------|-------------------|
| 6. ผู้ให้บริการจะเก็บรักษาข้อมูลของผู้ใช้บริการไว้เป็นความลับ โดยจะไม่บ่าข้อมูลดังกล่าวไปเป็ดเผย น่าไปใช่ประโยชน์ทางการคำ หรือกระทำการอินได นอกจากการดำเนินการทาง<br>กฎหมายหรือผู้ใช้บริการให้ความยินยอม<br>7. ผู้ใช้บริการจะต่องรักษาชื่อมัญชีผู้ใช้งานและรหัสผ่านไว้เป็นความลับ หากปรากฏว่ามีผู้อื่นสามารถใช้งานผ่านบัญชีของผู้ใช้บริการได้ ผู้ให้บริการจะไม่รับผิดชอบต่อความเสียหายที่เกิด<br>ชื่น<br>8. ผู้ใช้บริการจะต่องปฏิบัติตามเงื่อนในภายได้ข้อตกลงการไห้บริการโดยเคร่งครัด รวมถึงการปฏิบัติตามนโยบาย ประกาศ ค่าสั่ง ระเบียบ และข่อบังคับของผู้ให้บริการ ตลอดจนกฎหมายที่<br>เกี่ยวข้องกับการใช้บริการทั้งที่ใช่อยู่ในปัจจุบันและที่จะเกิดขึ้นในอนาคต อาทิ พระราชบัญญัติว่าด้วยการกระท่าความผิดหางคอมพิวเตอร์ พ.ศ. 2550 , พระราชบัญญัติว่าด้วยธุรกรรม<br>อินดี้การจะได้รับปรากรางังที่ใช่อยู่ในปัจจุบันและที่จะเกิดขึ้นในอนาคต อาทิ พระราชบัญญัติว่าด้วยการกระท่าความผิดหางคอมพิวเตอร์ พ.ศ. 2550 , พระราชบัญญัติว่าด้วยธุรกรรม<br>อินดีการจะไก้สา พ.ศ. 2544 เป็นต์น |                   |
| 10. การแก้ไข เปลี่ยนแปลง หรือปรับปรุงเงื่อนไขภายใต้ข้อตกลงการให้บริการนี้ ผู้ให้บริการจะแจ้งให้ผู้ไข้บริการทราบ ผ่านทางข่องทางต่าง ๆ ตามที่เห็นสมควร<br>ผู้ไข้บริการได้อ่านและยินยอมให้ผูกพันตามเงื่อนไขภายใต้ข้อตกลงการให้บริการนี้                                                                                                    |                   |
| ข้าพเจ้าได้อ่านและยืนของไท้ยกษันอามเชื่อนไขภายได้ข้อตกลงการให้บริการนี้<br>ยืนยอม ใม่ยินยอม                                                                                                    |                   |
| 🕼 อัดกำหนดและเงื่อนไขฯ   🗟 ความเป็นส่วนดัว   🤇 ดิดต่อเรา<br>© 2566 ตามพระราชมัญญัติลิขลิทธิ์ 2537 ส่านักงานพัฒนารัฐบาลดิจิทัล (องค์การมหาชน) (สพร.)   🖻 ข้อกำหนดและเงื่อนไขฯ   🗟 ความเป็นส่วนดัว   📞 ดิดต่อเรา                                                                                                    | (                 |

เข้าสู่ระบบการสมัคร ลงทะเบียนใช้งานระบบพิสูจน์และยืนยันตัวตนทางดิจิทัล (Digital ID) โปรดเตรียมบัตรประจำตัวประชาชน และโทรศัพท์มือถือ ของท่าน โดยให้กรอกข้อมูลเลข 13 หลัก ลงในช่องระบุเลขประจำตัวประชาชน

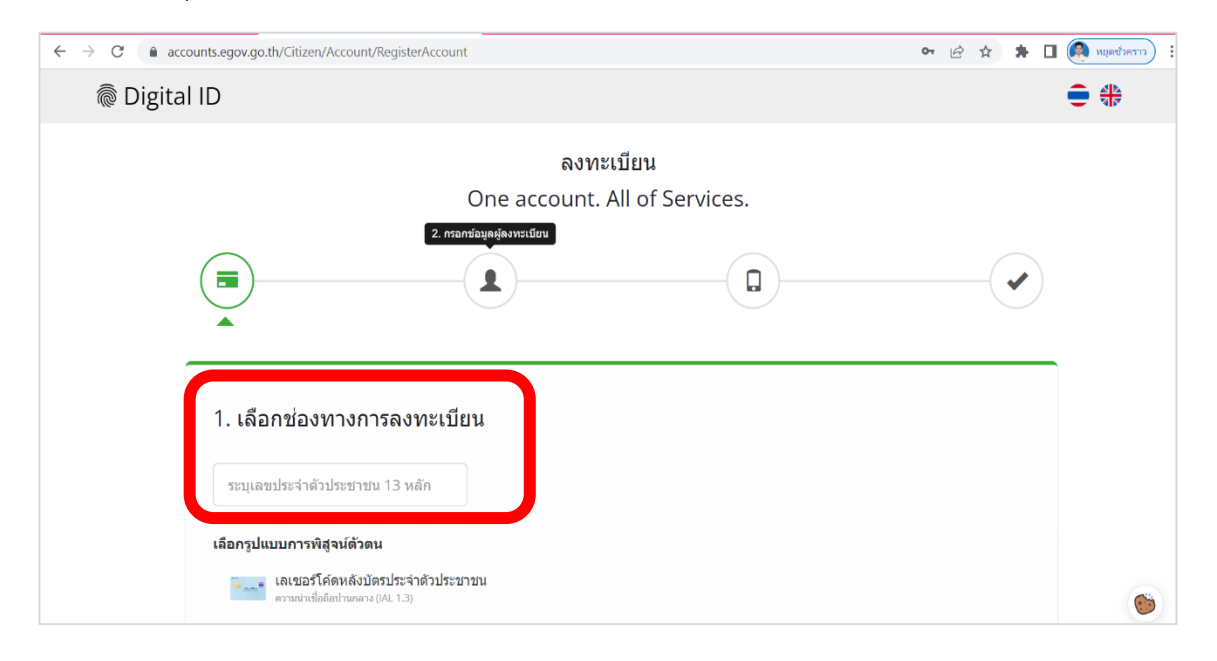

กดเลือกรูปแบบการพิสูจน์ตัวตน เลือกหัวข้อเลเซอร์โค้ตหลังบัตรประจำตัวประชาชน และกดปุ่ม ถัดไป

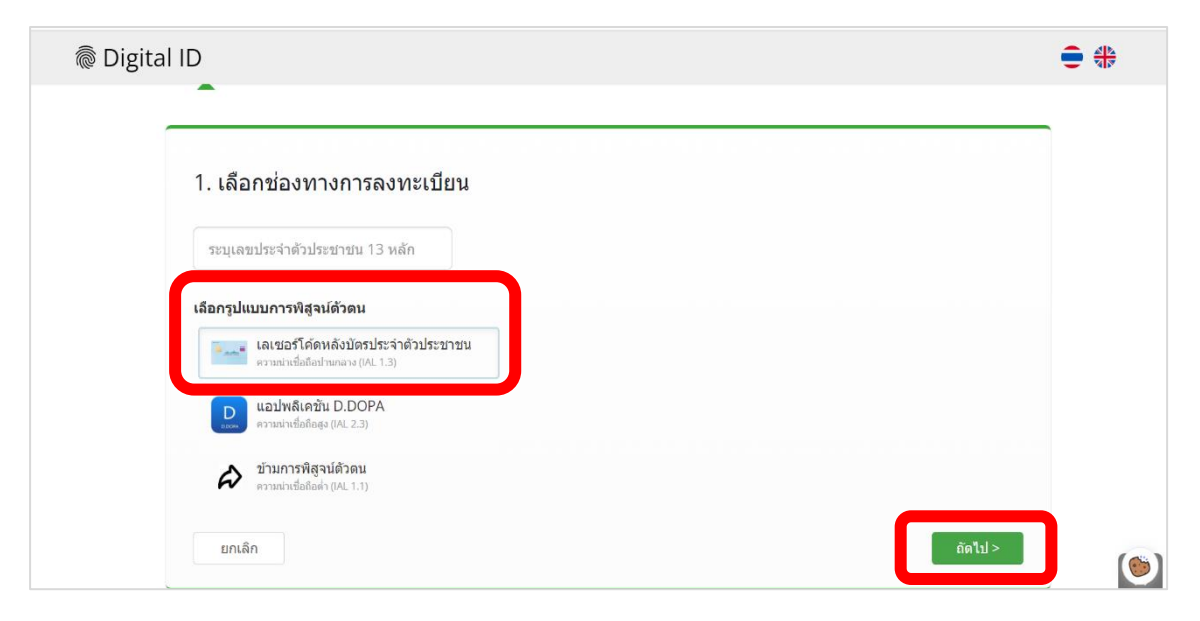

### กรอกข้อมูลส่วนบุคคล ลงในช่อง ชื่อ - สกุล / วัน เดือน ปีเกิด

| logital | l ID                                                               |                                            |                                  | € ₩ |
|---------|--------------------------------------------------------------------|--------------------------------------------|----------------------------------|-----|
|         | <ol> <li>เลือกช่องทางการลงทะเบีย<br/>เลขประจำด้วประชาชน</li> </ol> | น (เลเซอร์โค้ดหลังบัตรประจำดัวประ          | ขาขน)                            |     |
|         | ชื่อจริง (ภาษาไทย) (ไม่ด้องระบุค่าน่าหน้าชื่อ)<br>ระบุชื่อ         | ชื่อกลาง (ภาษาไทย) (ถ้ามี)<br>ระบุชื่อกลาง | นามสกุล (ภาษาไทย)<br>ระบุนามสกุล |     |
|         | วัน เดือน                                                          | ปีเกิด<br>2566 •                           |                                  |     |
|         |                                                                    | numbur.                                    |                                  | ۲   |

## กรอกข้อมูลเลเซอร์โค้ตหลังบัตรประจำตัวประชาชน ลงในช่องรหัสเลเซอร์ แล้วกดปุ่มยืนยันตัวตน

| Digital ID                                                                                                    | • |   |
|----------------------------------------------------------------------------------------------------|---|---|
| มันกลัก                                                                                                    |   |   |
| 😨 2566 ตามพระราชบัญญัติลัขสิทธิ์ 2537 ส่านักงานพัฒนารัฐบาลดีจีงกัล (องค์การมหาชน) (สพร.)   🗟 ข้อกำหนดและเงื่อนไขฯ   🗟 ความเป็นส่วนตัว   🤇 ติดต่อเรา |   | ۲ |

กรอกข้อมูลผู้ลงทะเบียน ชื่อจริง นามสกุล วัน/เดือน/ปีเกิด ในส่วนบัญชีผู้ใช้งาน และรหัสผ่าน (ต้องประกอบด้วยตัวอักษรภาษาอังกฤษหรือตัวเลข) โดยในส่วนนี้สามารถกำหนดด้วยตนเอง (และให้จดจำบัญชี และรหัสผ่าน ผู้ใช้งานเอาไว้ เพื่อจะต้องนำไปกรอกในตัวระบบ INFO) แล้วกดปุ่มถัดไป

| ชื่อจริง (ภาษาไทย) (ไม่ต้องระบุคำนำหน้าชื่อ) | ชื่อกลาง (ภาษาไทย) | (ถ้ามี) นามสกุล (ภาษ      | าไทย) |
|----------------------------------------------|--------------------|---------------------------|-------|
|                                              | ระบุชื่อกลาง       |                           | 0     |
| วันเดือนปีเกิด                               |                    |                           |       |
|                                              |                    |                           |       |
| บัญชีผู้ใช้งาน (Username)                    |                    |                           |       |
| ระบุบัญชีผู้ใช่งาน                           |                    |                           |       |
| รหัสผ่าน (Password)                          |                    | ยึนยันรหัสผ่าน (Password) |       |
|                                              | ۲                  | ระบุยืนยันรหัสผ่าน        | ۲     |

ระบุหมายเลข เบอร์โทรศัพท์มือถือของท่าน ในการขอรับรหัส OTP ทาง SMS เพื่อยืนยันตัวตน

| Digita | al ID                               |                                          |                                      |                                 | € ₩                              |
|--------|-------------------------------------|------------------------------------------|--------------------------------------|---------------------------------|----------------------------------|
|        |                                     |                                          |                                      |                                 |                                  |
|        | <u> </u>                            | Ŭ                                        |                                      |                                 |                                  |
|        | 3 ยืนยันเบอร์โทรศัพ                 | ท์มือถือ                                 |                                      |                                 |                                  |
|        |                                     |                                          |                                      |                                 |                                  |
|        | ระบุเบอร์โทรศัพท์มือถือ             | งมีสังการ SMS จังการ SMS                 | ข้ามการยืนยันเบอร์โทรศัพท์มือถือ     |                                 |                                  |
|        | ยกเลิก                              |                                          |                                      | < ก่อนหน้า ถัดไป >              |                                  |
|        |                                     |                                          |                                      |                                 | ,                                |
|        |                                     | <b>(B)</b>                               |                                      |                                 |                                  |
|        | © 2566 ตามพระราชบัญญัติลิขสิทธิ์ 25 | 37 สำนักงานพัฒนารัฐบาลดิจิทัล (องค์การมห | าชน) (สพร.)   🖹 ข้อกำหนดและเงื่อนไขฯ | 🖹 ความเป็นส่วนดัว   📞 ดิดต่อเรา | 6                                |
| Cloudy |                                     | Q йимт 📄 📮 😨 📜                           | 💼 👯 🗉 🍓 👼 🗖                          | - Inu                           | 奈 (4)) <b>値</b> 09:2<br>16-Feb-2 |

นำรหัส OTP ที่ได้รับ ผ่านทาง SMS ทางโทรศัพท์มือถือของท่าน กรอกลงในช่อง และกดยืนยันเบอร์ โทรศัพท์มือถือ

| Digital ID | • • • • • • • • • • • • • • • • • • •                                                                                          |                          |
|------------|----------------------------------------------------------------------------------------------------|--------------------------|
| 3          | 3. ยืนยันเบอร์โทรศัพท์มือถือ                                                                                                   |                          |
|            | 0897824841 ขอรพัส OTP ใหม่ ข้ามการยืนยันเมอร์โทรศัพทภ์มือถือ                                                                   |                          |
|            | กรุณาระบุรหัสฝานที่ใช้ครั้งเดียว (OTP) จาก SMS ที่ได้รับ (OTP จะหมดอายุภายใน 5 นาที)<br>รหัสอ้างอิง : <b>YFnLs</b><br>ระนุ OTP |                          |
|            | ยืนอันเนอร์โทรสัพท์มือถือ                                                                                                    |                          |
|            | ยกเล็ก < ก่อนหน้า ถัดไป >                                                                                                    |                          |
| Cloudy     | 📕 🔍 (Hum) 🖬 💭 😨 🐂 🕿 😻 🍏 🏯 👼 🖉 💁 \land ENG 👳                                                                                    | (1) 월 09:30<br>16-Feb-23 |

ระบบแสดงแจ้งการยืนยันเบอร์โทรศัพท์มือถือ ให้กดปุ่มถัดไป

| 3. ยืนยันเบอร์โทรศัพท์มือถือ                                                                                                    |   |
|----------------------------------------------------------------------------------------------------|---|
|                                                                                                    |   |
| ท่านได้ทำการยืนยันเบอร์โทรศัพท์มือถือเรียบร้อยแล้ว                                                                                                |   |
| ยกเล็ก < ก่อนหน ถึดใป >                                                                                                    |   |
| © 2566 ตามพระราชบัญญัติลัขสิทธิ์ 2537 สำนักงานพัฒนารัฐบาลดิจิทัล (องค์การมหาชน) (สพร.)   🗟 ข้อกำหนดและเงื่อนไขฯ   🗟 ความเป็นส่วนด้ว   📞 ดิดต่อเรา | 0 |

| @ Digital ID                                                                     | <b>#</b>                        |
|----------------------------------------------------------------------------------|---------------------------------|
| ຄາກະເນີຍນ<br>One account. All of Services.                                       | ~                               |
|                                                                                  |                                 |
| 4. ดราจสอบข้อมูล                                                                 |                                 |
| ช่อมูลส่วนมุคคล<br>จัย-รามคุณ                                                    |                                 |
| Statisticalita : O                                                               |                                 |
| ສ່ວນມາປະບານທູໃຫ້ການ<br>ນຳການແຫຼ່ໃຫ້ການ: ນຸດລະອານະລາ                              |                                 |
| รุปแมวการรัฐอะมีกระ เมลสสรรีได้เหลือใหร่ายจากงาน<br>หรือมูลสำหรับอย่างได้ราบระบบ |                                 |
| បំពុងប្រឹងវាម (Jeenand) :<br>កើតតែមានកិច្ចស្រុកភ្លូវ) :                          |                                 |
| unda « risure futbolitiga                                                        |                                 |
|                                                                                  | ۹                               |
| 25°C<br>Cloudy 📕 🔍 Allum 🖬 📮 😨 🗮 🛸 🔟 🤮 👼                                         | ) 🧿 🔨 ไทย 🧟 ปี 09:2<br>16-Feb-2 |

ระบบจะแสดงรายละเอียดข้อมูลขึ้นมาให้ตรวจสอบอีกครั้ง หากถูกต้องแล้ว กดปุ่มยืนยันข้อมูล

ระบบจะแสดงผลการลงทะเบียน (ระบบได้ลงทะเบียนข้อมูลของท่านเรียบร้อยแล้ว)

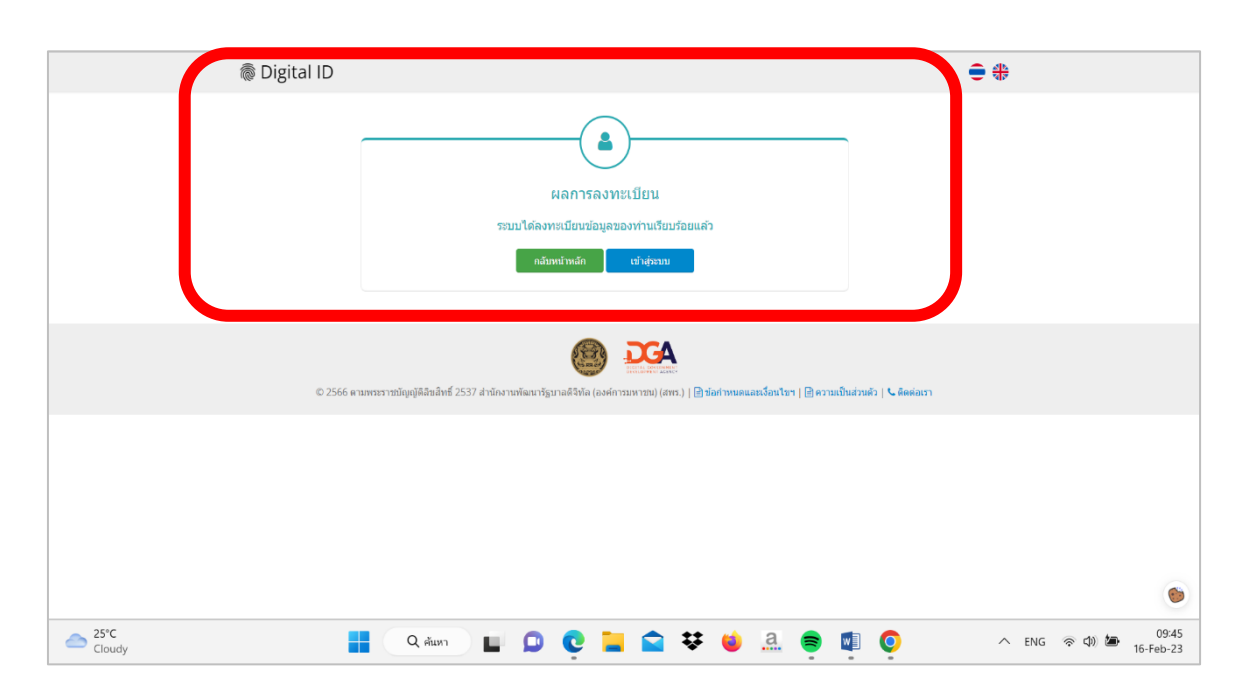

#### การเข้าใช้ระบบศูนย์รวมข้อมูลเพื่อติดต่อราชการ (ระบบ INFO) ของ สำนักงานพัฒนารัฐบาลดิจิทัล (องค์การมหาชน) สพร.

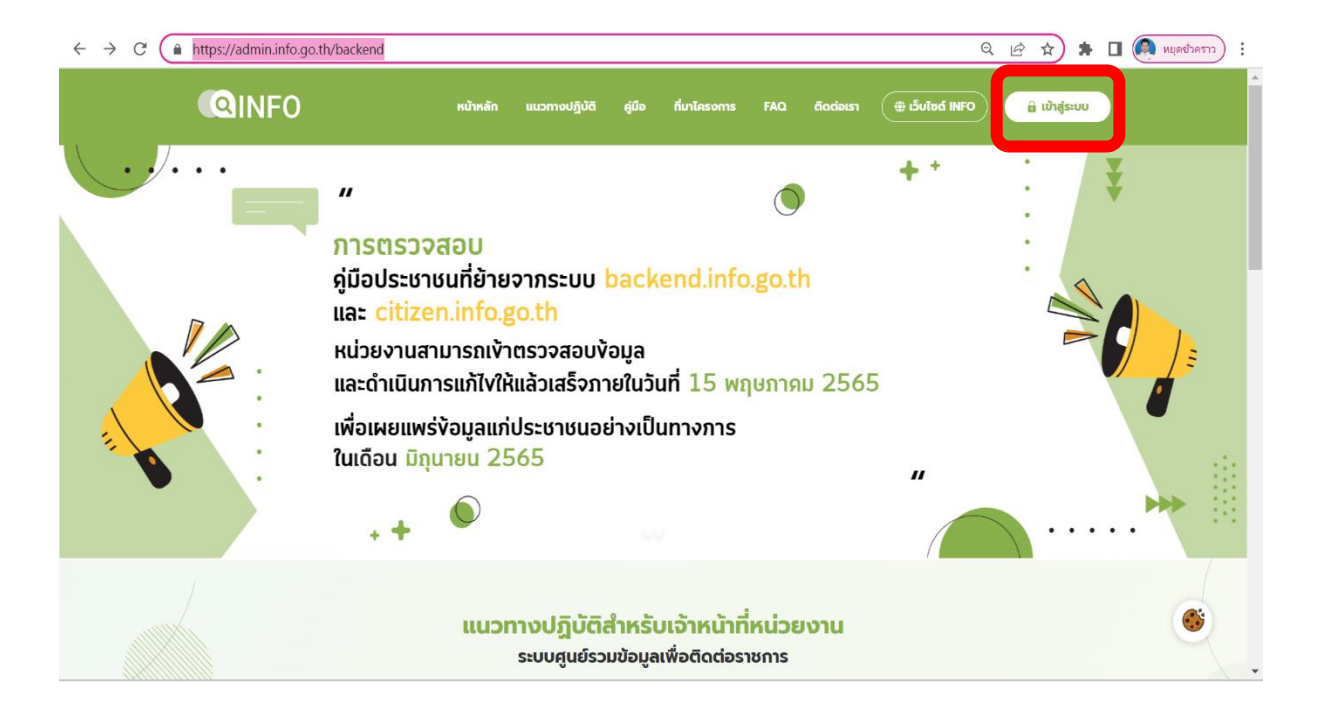

#### **โดยเข้าระบบได้ที่** https://admin.info.go.th/backend และกดเมนูเข้าสู่ระบบ

ระบบจะแสดงหน้าเข้าสู่ระบบ INFO ให้กดปุ่ม Digital ID

| ← → C |                                               | 🔍 🔄 🖈 🖪 风 אין די די די ברבאר לא אין די די ברבאר אין די די די ברבאר באראין די די די ברבאר באראין באראין די באראין די באראין באראין די באראין באראין |
|-------|-----------------------------------------------|----------------------------------------------------------------------------------------------------|
|       |                                               |                                                                                                    |
|       |                                               |                                                                                                    |
|       | ອຸເມຣ໌ວມບ້ອບູລາທັ່ອດີດclosาຍກາs<br>info.go th |                                                                                                    |
|       | กรุณาเข้าสู่ระบบ                              |                                                                                                    |
|       | Digital ID                                    |                                                                                                    |
|       | คุณลืมรหัสผ่าน ?                              |                                                                                                    |
|       | ลืบรหัสผ่าน                                   |                                                                                                    |
|       | 🛠 หน้าหลักสำหรับเจ้าหน้าที่                   |                                                                                                    |
|       |                                               |                                                                                                    |
|       |                                               |                                                                                                    |

ระบบจะแสดงหน้าการลงชื่อเข้าใช้งานขึ้นมา ให้นำข้อมูล บัญชีผู้ใช้งาน / รหัสผ่าน ที่ท่านทำ การสมัคร เข้าใช้งานระบบพิสูจน์และยืนยันตัวตนทางดิจิทัล (Digital ID) กรอกลงในช่อง บัญชีผู้ใช้งาน / รหัสผ่าน กดปุ่มเข้าสู่ระบบ

| $\leftrightarrow$ $\rightarrow$ C $($ a connect.egov.go.th/Account/Login?ReturnUrl=%2Fco | nnect%2Fauthorize%2Fcallback%3Frespo                                    | onse_type%3Dcode%26redirect_uri%3. | <br>🔲 🔍 หยุดชั่วคราว 🗄 |
|------------------------------------------------------------------------------------------|-------------------------------------------------------------------------|------------------------------------|------------------------|
| (                                                                                        | Digital ID<br>ลงชื่อเข้าใช้งาน<br>INFO                                  |                                    | ĺ                      |
|                                                                                          | <b>บัญขีผู้ใช้งาน</b><br>ระบุบัญชีผู้ใช้งาน / เลขประจำตัวประชาชน /<br>– | / อีเมล                            |                        |
|                                                                                          | <b>รหัสผ่าน</b><br>ระบุรทัสผ่าน                                         | o                                  |                        |
|                                                                                          | ເຫັກສູ່ຈະບັນ                                                            |                                    |                        |
|                                                                                          | ถึมวหัสผ่าน ? ถงท                                                       | าะเบียน                            |                        |
|                                                                                          | ติดต่อเรา ข้อกำหนดและเงื่อนไขฯ ควา                                      | ามเป็นส่วนตัว                      | ۲                      |

ระบบจะแสดงหน้าระบบการยืนยันตัวตน ให้นำรหัส Token 15 หลัก ที่ได้รับแจ้ง (รายจังหวัด) จากกลุ่มพัฒนาระบบบริหาร ส.ป.ก. (ด้านหลังคู่มือ) ใส่ในช่องกรุณากรอกข้อมูล และกดปุ่ม ยืนยัน

| ← → C |                                                        | 🗢 🔍 🖻 🖈 🖨 🚺 🌉 אנןאלאנאי 🗄 |
|-------|--------------------------------------------------------|---------------------------|
|       |                                                        |                           |
|       |                                                        |                           |
|       |                                                        |                           |
|       | ยืนยันตัวตน                                            |                           |
|       | กรุณากรอก Token 15 หลัก<br>ที่ได้รับจากหน่วยงานของท่าน |                           |
|       | กรุณากรอกข้อมูล                                        |                           |
|       | ยืนขัน                                                 |                           |
|       | ข้อนกลับ                                               |                           |
|       |                                                        |                           |
|       |                                                        |                           |
|       |                                                        |                           |
|       |                                                        |                           |

ระบบจะเข้าสู่หน้าจัดการข้อมูลของท่าน ด้านบนเมนูด้านขวา (ข้อมูลผู้ใช้งาน / กลับสู่หน้าหลัก / ออกจากระบบ)

| ← → C 🔒 admin.info.go.th/backend/admin                                                                                                    |                                                                                                    |                                                                                                    |                                                                                                    |  |  |  |  |  |  |
|----------------------------------------------------------------------------------------------------|----------------------------------------------------------------------------------------------------|----------------------------------------------------------------------------------------------------|----------------------------------------------------------------------------------------------------|--|--|--|--|--|--|
|                                                                                                    | =                                                                                                    | หน่วยงาน สำนักงานการปฏิรูปที่ดีนเพื่อเกษตรกรรม สปก. ถนนประดัพัทธ์ (เจ้าหน้าที่จุดบริการ) <b>พูลเกียรดี &gt;</b>                                                                                                    |                                                                                                    |  |  |  |  |  |  |
| หน้าแรก<br>บำบูดีสู้ใช้ ~<br>หน่วยบานและโครงสร้าง ~<br>กระบวมงาน<br>และผู้มีอประชายน ~<br>เรื่อมในงารมาวบงาน<br>(มีคนปูญโอ่ว)<br>ประเมินกวามพึงพอไซ ~<br>รายงานผลการออกใบ<br>อนุญาตของอุณชีการ<br>หนังสือแล้งเรื่องถ่าช้า | ກະມານປອບານຮະດັບກອນ ແລະອຸດບຣິກາອບປະເມຍ         ອັງ 4,137 ແປວຍາມ         ອັງ ອັດໂຫລ 28         ອັງ ອັດໂຫລ 28         ອົງ ອັດໂຫລ 28         ອົງ ອົງ ອັດໂຫລ 28         ອົງ ອົງ ອົງ ອົງ ອົງ         ອົງ ອົງ ອົງ         ອົງ ອົງ         ອົງ ອົງ         ອົງ ອົງ         ອົງ ອົງ         ອົງ         ອົງ         ອົງ         ອົງ         ອົງ         ອົງ         ອົງ         ອັງ         ອົງ         ອັງ         ອັງ | An and a second a second a sec | A Dayaşîboru     A Dayaşîboru     A |  |  |  |  |  |  |
|                                                                                                    | ชุโมือประชาชน 0 สูนิอ<br>รวม infographic 0 รายการ<br>ป เกิงสูงสุดจินัย 0 สูนิอ<br>ไม่นี้ เกิงสุดจากนี้เรื่อ กำนัด                                                                                                    | จำนวนหน่วยงานที่เชื่อมโยงกระบวนงาน<br>เชื่อปขอแล้ว 2555 หน่วยงาน<br>ระดิบารแก่หรือไปเชื่อแล้ว 7 กรม<br>ระดิบารแก่หรือไปเชื่อไปเชื่อ 21 กรม                                                                                                    | urosciar 938 osluobido<br>arnituop BH2 chaoliudahamituopuba<br>arnituop IdH odH2 osluobidicidohamituopuba                                                                                                    |  |  |  |  |  |  |

ตัวแถบเมนูหลักด้านซ้าย

(หน้าแรก / บัญชีผู้ใช้/หน่วยงานและโครงสร้าง / กระบวนงานและคู่มือประชาชน / เชื่อมโยง กระบวนงาน ปักหมุดคู่มือ / ประเมินความพึงพอใจ/รายงานผลการออกใบอนุญาตของจุดบริการ/หนังสือ แจ้งเรื่องล่าช้า / Summary Report)

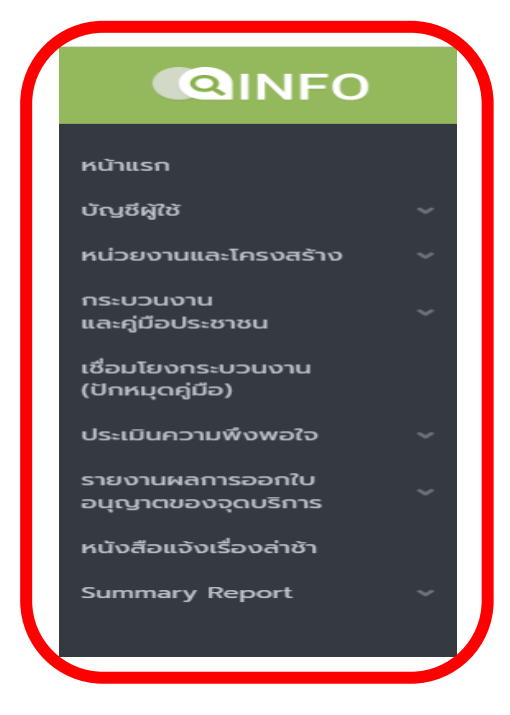

โดยแถบเมนูที่ทาง ส.ป.ก. จังหวัด สามารถดำเนินการได้ก็คือในส่วนของ หน่วยงานและโครงสร้าง โดยกดปุ่มแก้ไข ในการปรับปรุงแก้ไขข้อมูลของหน่วยงาน เช่น ชื่อจุดบริการ ที่อยู่หน่วยงานของท่าน หมายเลขโทรศัพท์ พิกัดสถานที่หน่วยงานในการให้บริการ เป็นต้น

| $\leftrightarrow$ $\rightarrow$ $C$ $$ admin.i | nfo.go.th/backend/admin/service-points                                                                       |                                                                                           | Q 🖻 🖈 🖨 🔲 🧖 अध्वर्षभगगगे                                                              |
|------------------------------------------------|----------------------------------------------------------------------------------------------------|-------------------------------------------------------------------------------------------|---------------------------------------------------------------------------------------|
|                                                | ≡                                                                                                    | หน่วยงาน สำนักงานการปฏิรูปที่ดินเพื่อเกษตรกรรม สปก. ถนนปร                                 | ะดิพัทธ์ (เจ้าหน้าที่อุดบริการ) <b>พูลเกียรติ                                    </b> |
| หน้าแรก                                        | จัดการหน่วยงาน                                                                                               |                                                                                           | ส่งออก Excel                                                                          |
| หน่วยงานและโครงสร้าง 🔿                         |                                                                                                    |                                                                                           |                                                                                       |
| จัดการหน่วยงาน                                 | <b>คำคันหา</b> ระบุกำที่ต้องการ                                                                              |                                                                                           |                                                                                       |
| กระบวนบาน<br>และคู่มือประชาชน                  | <b>กระทรวง</b> - กรุณาเลือก -                                                                                | •                                                                                         |                                                                                       |
| เชื่อมโยงกระบวนงาน<br>(ปักหมุดคู่มือ)          | <b>กรม</b> - กรุณาเสือก -                                                                                    | •                                                                                         |                                                                                       |
| ประเมินความพึงพอใจ 🗸                           | <b>หน่วยงาน</b> - กรุณาเลือก -                                                                               |                                                                                           |                                                                                       |
| รายงานผลการออกใบ<br>อนุญาตของอุดบริการ         | สถานะ 🔘 แสดงทั้งหมด                                                                                          |                                                                                           |                                                                                       |
| หนังสือแจ้งเรื่องล่าช้า                        | 🔿 แสดงจุดบริการที่ใช้งาน                                                                                     |                                                                                           |                                                                                       |
| Summary Report 🛛 🗸 🗸                           | 🔿 แสดงจุดบริการที่ถูกระงับ                                                                                   |                                                                                           |                                                                                       |
|                                                | คันหา ล้างค่า                                                                                                |                                                                                           |                                                                                       |
|                                                | รหัสหน่วยงาน หน่วยงาน                                                                                        | หน่วยงานต้นสังกัด                                                                         | ระดัเ เครื่องมือ                                                                      |
|                                                | ຕ້ຳນັກຈານກາຣປฏรูปที่ดินเพื่อเทษต<br>8899071300001 ກະກະວານາມຕອນແລະສາກແນ້<br>⊶ ສຳນັກຈາມກາຣປฏิรูปກໍດິນເສີຍກາມຕຣ | ารกรรม สปก. ถนนประดิพัทธ์<br>สำนักงานการปฏิรูปที่ดินเพื่อเกษตรกรรม สปก. ถนนราชดำ<br>การรม | ແມັນບອກ ອຸດບາກ 👁 🛛 🖾 ແກ້ໂຍ                                                            |
|                                                |                                                                                                    |                                                                                           |                                                                                       |

แถบเมนูประเมินความพึงพอใจ ตรงเมนูย่อย Download QR Code / Link Poster ส.ป.ก. จังหวัด สามารถพิมพ์ตัว QR Code ออกมาเพื่อติดให้ผู้รับบริการประเมิน หรือจะนำ Link Poster ไปใช้การ เข้าระบบการประเมินผ่านสื่ออิเล็กทรอนิกส์ ไว้ ณ จุดบริการประชาชน สำหรับให้ผู้รับบริการประเมิน ตรงจุดรับบริการเลยก็ได้

| $\leftrightarrow$ $\rightarrow$ C $$ admin.info.go.th/b           | backend/admin/downloadqrs                                                                                                    |                              |                             | (                 | 2 @ ☆ \$               | 🔲 👰 หยุดชั่วคราว) : |
|-------------------------------------------------------------------|----------------------------------------------------------------------------------------------------|------------------------------|-----------------------------|-------------------|------------------------|---------------------|
|                                                                   | Ξ                                                                                                    | หน่วยงาน <b>สำนักงานการป</b> | ฏิรูปที่ดินเพื่อเกษตรกรรม ส | ปก. ถนนประดิพัทธ์ | (เจ้าหน้าที่จุดบริการ) | พูลเกียรติ 🗸        |
| หน้าแรก<br>นักเขต์สูเซิ ><br>หน่วยงานและโครงสร้าง ><br>กระบวนงาม  | Download QR Code / Link Poste                                                                                                    | 91                           |                             |                   |                        |                     |
| และผู้มือประชาชน<br>เชื่อมโยงกระบวนงาน<br>(ประเมมินกวามพึงพอวิว ค | <ul> <li>- ารุนาแลอก -</li> <li>กรม</li> <li>- กรุนาแลอก -</li> <li>หน่วยงาน</li> <li>- กรุนาเลือก -</li> </ul>                    | *                            |                             |                   |                        |                     |
| Samsrhmulawn:<br>Downlaad OR Code<br>/ Link Poster                | สถานะ o ทั้งหมด<br>เปิดการใช้งาน<br>ปิดการใช้งาน                                                                                   |                              |                             |                   |                        |                     |
| อมูญาณของอุณธีการ ั<br>หนังสือแจ้งเรื่องสำชำ<br>Summary Report ~  | คืนหา ล้างค่า                                                                                                    |                              |                             |                   |                        |                     |
|                                                                   | หนวยงาน<br>อำนักงานการปฏิรูปที่ดินเพื่อเทษตรกรรม สปก. ถนนประดิพักธ์<br>กระกรวงกรดสมสงศาสต์<br>๖๐ สำนักงานการปฏิบที่ดินะต่อกหองกรรม | ดาวนเหลด (ครง)<br>0          |                             |                   | QR Code Copy           | Link                |
| inf                                                               | ມນູເຈັ້ມ<br>fo ©20ແ⊿                                                                                                    |                              |                             |                   |                        |                     |

แถบเมนู Summary Report → รายงานผลประเมินความพึงพอใจ →รายงานผลประเมินความพึงพอใจ ชุดคำถามมาตรฐาน ระบบจะแสดงผลการประเมินออกมาให้ โดยสามารถพิมพ์ออกมาเป็นตาราง Excel ได้

| $\leftarrow$ $\rightarrow$ $C$ $\triangleq$ admin.info.go.th                                | h/backend/admin/summary-report-feedbacks                                                                               | € 12 \$                                      | 🛊 🔲 🧖 หมุดชั่วคราว                               |                            |
|---------------------------------------------------------------------------------------------|----------------------------------------------------------------------------------------------------|----------------------------------------------|--------------------------------------------------|----------------------------|
|                                                                                             | Ξ                                                                                                    | หน่วยงาน สำนักงานการปฏิรูปที่ดินเพื่อเกษตรกร | <b>ะรม สปก. ถนนประดิพัทธ์</b> (เจ้าหน้าที่จุดบริ | ริการ) <b>พูลเกียรติ ~</b> |
| หน้าแรก<br>บัญษ์ผู้ใช้ ~                                                                    | รายงานผลประเมินความพึงพอใจชุด                                                                                          | าคำถามมาตรฐาน                                |                                                  | ล่งออก Excel               |
| กระบวนงาน<br>และคู่มือประชาชน                                                               | <b>กระทรวง</b> - กรุณาเลือก -                                                                                          | •                                            |                                                  |                            |
| เชื่อมไยงกระบวนงาน<br>(ปักหมุดคู่มือ)                                                       | <b>กรม</b> - กรุณาเลือก -                                                                                              | •                                            |                                                  |                            |
| ประเมินความพึงพอใจ 🗸                                                                        | หน่วยงาน - กรุณาเลือก -                                                                                                | *                                            |                                                  |                            |
| รายงานผลการออกใบ<br>อนุญาตของอุดบริการ                                                      | เรียกดู ล้างค่า                                                                                                    |                                              |                                                  |                            |
| หนังสือแจ้งเรื่องล่าช้า                                                                     | ลำดับ หน่วยงาน                                                                                                    | คะแนนเฉลี่ย ด้านเจ้าหน้าที่ ด้านขั้นตอนเ     | การให้บริการ ด้านระยะเวลา ด้านสถาน               | มที่ ด้านสิ่งอำนวยควา      |
| Summary Report ค<br>รายงานผลการอยกับ<br>และหนังสือแจ้งลำอ้า                                 | สำนักงานการปฏิรูปที่ดินเพื่อเกษตรกรรม สปก. ถนนเ<br>1 กระทรวบเกษตรและสหกรณ์<br>➡ สำนักงานการปฏิรูปที่ตื่นเพื่อเกษตรกรรม | ประดัพัทธ์<br>4.00 4.00                      | 4.00                                             |                            |
| พังพอใจ                                                                                     | 4                                                                                                    |                                              |                                                  | •                          |
| รายงานผลประเมินความพึง<br>พอใจชุดกำถามมาตรฐาน<br>รายงานผลประเมินความพึง<br>พอไวซดกำถามเฉพาะ |                                                                                                    |                                              |                                                  |                            |
|                                                                                             | info ©2023                                                                                                    |                                              |                                                  |                            |

หากท่านดำเนินการข้อมูลต่างๆ เรียบร้อย สามารถดำเนินการไปที่แถบเมนูด้านบนเพื่อ ออกจากระบบ

| ← → C 🔒 admin.info.go.th/backend/admin/summary-report-feedbacks Q 🖻 🛧 🍨 🗖 |                    |     |       |                                                                           |                                                              |             |                 |                             |                  |                  |                                                                                       |
|---------------------------------------------------------------------------|--------------------|-----|-------|---------------------------------------------------------------------------|--------------------------------------------------------------|-------------|-----------------|-----------------------------|------------------|------------------|---------------------------------------------------------------------------------------|
|                                                                           |                    |     | Ξ     |                                                                           |                                                              | หน่วยงาน    | ลำนักงานการปฏิ  | รูปที่ดินเพื่อเกษตรกรรม สปา | ก. ถนนประดิพัทธ์ | รี (เ หน้าที่จุด | เบริการ) <b>พูลเกียรติ ~</b>                                                          |
| หน้าแรก<br>บัญชีผู้ใช้<br>หน่าระดาเพละโครดสร้าง                           | v                  | :   | ราย   | งานผลประเมิเ                                                              | เความพึงพอใจชุดคำ                                            | ເດາມມາຕ     | รฐาน            |                             |                  |                  | <ul> <li>2 ข้อมูลผู้ใช้งาน</li> <li>สิ กลับสู่หน้าหลัก</li> <li>ออกจากระบบ</li> </ul> |
| กระบวนงาน<br>และคู่มือประชาชน                                             |                    |     |       | กระทรวง                                                                   | - กรุณาเลือก -                                               |             | ¥               |                             |                  |                  |                                                                                       |
| เชื่อมโยงกระบวนงาน<br>(ปักหมุดคู่มือ)                                     |                    |     |       | กรม                                                                       | - กรุณาเลือก -                                               |             | •               |                             |                  |                  |                                                                                       |
| ประเมินความพึงพอใจ                                                        |                    |     |       | หน่วยงาน                                                                  | - กรุณาเลือก -                                               |             |                 |                             |                  |                  |                                                                                       |
| รายงานผลการออกใบ<br>อนุญาตของจุดบริการ                                    |                    |     |       |                                                                           | เรียกดู ล้างค่า                                              |             |                 |                             |                  |                  |                                                                                       |
| หนังสือแจ้งเรื่องส่าช้า                                                   |                    |     | U     | หน่วยงาน                                                                  |                                                              | คะแบบเฉลี่ย | ດ້ານເຈ້າหນ້າที่ | ດ້າມນັ້ນຕອນກາsໃห้บริการ     | ด้านระยะเวลา     | ด้านสถานที่      | ด้านสิ่งอำนวยความสะดะ                                                                 |
| Summary Report                                                            |                    |     |       |                                                                           |                                                              |             |                 |                             |                  |                  |                                                                                       |
| รายงานผลการออกใบ<br>อนุญาต<br>และหนังสือแจ้งล่าช้า                        |                    |     |       | สำนักงานการปฏิรูปที่ดินเ<br>กระทรวงเกษตรและสหกร<br>ษ สำนักงานการปฏิรูปที่ | พื่อเกษตรกรรม สปก. ดนนประดิพิทธ์<br>สณ์<br>ดินเพื่อเกษตรกรรม | 4.00        | 4.00            |                             | 4.00             |                  |                                                                                       |
| รายงานผลประเมินความ<br>พึงพอใจ                                            |                    |     | 4     |                                                                           |                                                              |             |                 |                             |                  |                  | ۶.                                                                                    |
| รายงานผลประเมินควา<br>พอใจชุดคำถามมาตรฐ<br>รายงานผลประเมินควา             | มพึง<br>าน<br>มพัง |     |       |                                                                           |                                                              |             |                 |                             |                  |                  |                                                                                       |
| พอเอิชุดคำถามเฉพาะ<br>javascript:void(0)                                  |                    | inf | fo ©2 | 023                                                                       |                                                              |             |                 |                             |                  |                  |                                                                                       |

รหัส Token สำหรับเจ้าหน้าที่จุดบริการ ใช้ในการเข้าระบบศูนย์รวมข้อมูลเพื่อติดต่อราชการ info.go.th (ระบบ INFO) ของ สพร. สำหรับเจ้าหน้าที่ ส.ป.ก. ภูมิภาค (1 ท่าน) เข้าตรวจสอบความพึงพอใจการให้บริการของ ส.ป.ก. ภูมิภาค (72 จังหวัด)

| ภาคเหนือ   | Token จังหวัด   | ภาค<br>ตะวันออกเฉียงเหนือ | Token จังหวัด   | ภาคกลาง         | Token จังหวัด   | ภาคใต้        | Token จังหวัด   |
|------------|-----------------|---------------------------|-----------------|-----------------|-----------------|---------------|-----------------|
| กำแพงเพชร  | 4KCZRFMYN3TQ6VD | กาฬสินธุ์                 | LWG62Y1ZBR8OHK3 | กาญจนบุรี       | 6ZISFND43XH8CAR | กระปี่        | GY1EQ6R8HKWOUF9 |
| เชียงราย   | 6VJO9PFQ5WUTBK4 | ขอนแก่น                   | B8O7A3JGX9WS1PQ | จันทบุรี        | EI2F7S4G8ARVLWT | ชุมพร         | UD89PXTWG4VMO5R |
| เชียงใหม่  | 43SUP2IFEY9TZMW | นครพนม                    | MTHXYE62NBFLO3Q | ฉะเชิงเทรา      | YDGKJEOCV4AB81X | ตรัง          | ZBFCP1UJITE3RA7 |
| ตาก        | DG7LRH9E5MUV2SO | ชัยภูมิ                   | VH4PA1DEK85FGY3 | ชลบุรี          | 6F9M8B23EZHNDA1 | นครศรีธรรมราช | 38IZYA6JBR7QNV5 |
| นครสวรรค์  | E5J1VY6IGBFORNQ | นครราชสีมา                | XMLY1WSHITFEB8K | ชัยนาท          | CDEJITVSFWQO2YM | นราธิวาส      | FIGJMSND7P3OXL6 |
| น่าน       | 3REVA42GDIPWZB8 | บุรีรัมย์                 | N6BKFUZE4HA1Q9R | ตราด            | VL4G83XN6OYEFI2 | ยะลา          | HWS2BD8CMUITRL5 |
| พะเยา      | KGRBM7ULAZTE2PJ | มหาสารคาม                 | V1R4AUZLYBJ3P9H | นครปฐม          | LNK73EHDMA85FO9 | สตูล          | NILOZFGT367PKC8 |
| พิจิตร     | 2NIMYTD97AGUXRS | มุกดาหาร                  | 72JHX1GBSVNWR84 | นครนายก         | OKS83PW459FCHYJ | ปัตตานี       | 5SE6K9QIWXTHYRD |
| พิษณุโลก   | RP3IO7KS6DUBET9 | ยโสธร                     | UVT64JDNFY3KX7I | ปทุมธานี        | Z4O53BYFLX6K2ED | พังงา         | E7MZ9UP2JQ6HB4F |
| เพชรบูรณ์  | DNV241RQCFHWPES | ร้อยเอ็ด                  | JDIR7UY3G92AQ6L | ประจวบคีรีขันธ์ | K3MCF6TV52NL9EZ | พัทลุง        | M5A9UZ3FXQCYJ26 |
| แพร่       | 7EDOUTYHJIBNXV4 | ເລຍ                       | Z9KOFICQB37ENU4 | ปราจีนบุรี      | LM3TJSP89YHDUXG | ภูเก็ต        | R4VWYQ8XOEUN2KS |
| แม่ฮ่องสอน | O1ZL8AECUK3HYN9 | ศรีสะเกษ                  | UBGWJLX7EANTDOY | เพชรบุรี        | LRJBDK6XSOPZW9Q | ระนอง         | YU3T2A6S1P4BRXF |
| ลำปาง      | F5Z8CGW2K9HODUE | สกลนคร                    | CA9O3VS8D21LXNZ | ระยอง           | XWYHJTD6AZ27R4K | สงขลา         | DRJ9TXELF1ANVZM |
| ลำพูน      | JKT5MWIZCD31GYU | สุรินทร์                  | LQXU9SMTP16DW7V | ราชบุรี         | I9CDEJWV67FGA8Z | สุราษฎร์ธานี  | NLKX7GE1829IPJT |
| สุโขทัย    | 2FQIN57U3Z4OAX9 | หนองคาย                   | 6GAX9IDVJZ8NMFU | ลพบุรี          | S8GERW7N64ODPKI |               |                 |
| อุตรดิตถ์  | FRM8CSGKABPX6V3 | หนองบัวลำภู               | 8EHKNZV7521QG9P | สระบุรี         | Y92UPGWLMXSRHBE |               |                 |
| อุทัยธานี  | Q6DY7ENXTGBIM9H | อำนาจเจริญ                | XIR9GTUK8LZ7DYA | สุพรรณบุรี      | IY75ZP4BVSQ3EWG |               |                 |
|            |                 | อุดรธานี                  | I41Y3UXPEWJK985 | สิงห์บุรี       | 3ZUR7A24JWK58NC |               |                 |
|            |                 | อุบลราชธานี               | XONT2PBQUFVSYI4 | สระแก้ว         | 9DJO4V8SYIGWEBL |               |                 |
|            |                 | บึงกาฬ                    | S5CA2PQTXEVO3R8 | พระนครศรีอยุธยา | WHFKACVSXILP10Y |               |                 |
|            |                 |                           |                 | อ่างทอง         | CL6HDFIUXPW42BK |               |                 |

เข้าดูข้อมูลทั้งหมดเพิ่มเติมได้ที่

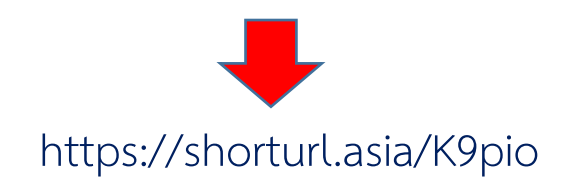

## หรือผ่าน QR Code

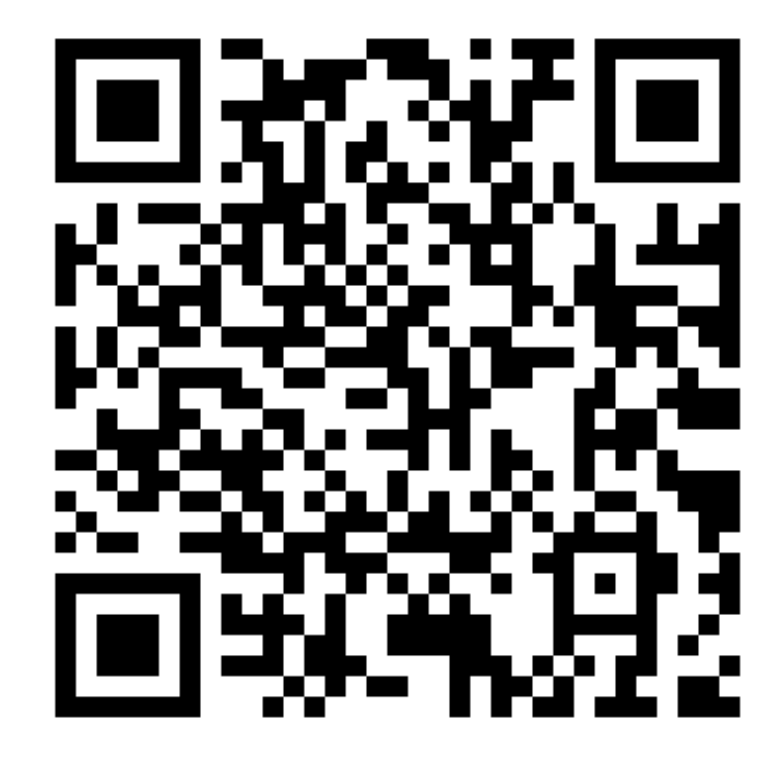

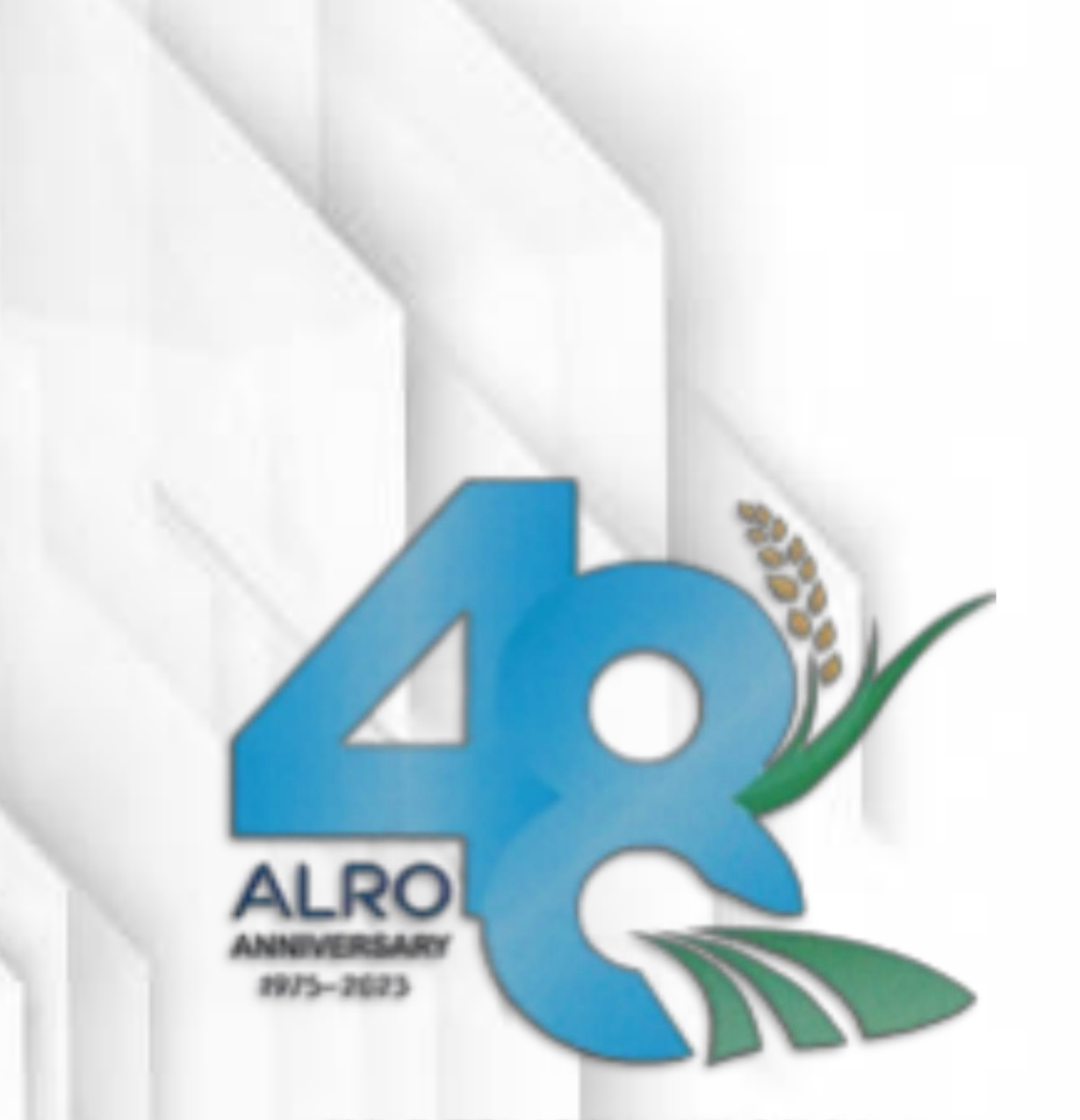

# TOGETHER WE GROW.

# " มุ่งมั้น พัฒนา องค์กร "